## OFFICE OF HIGHER EDUCATION

## **Entering Term Dates**

- 1. Log into MN Aid at Login (guarantorsolutions.com).
- 2. Click on State Grant.

| OFFICE OF<br>HIGHER EDUCATION<br>MINNESOTA AID |
|------------------------------------------------|
| MN AID                                         |
| State Grant                                    |
| Quick View                                     |

3. Click on School Profile.

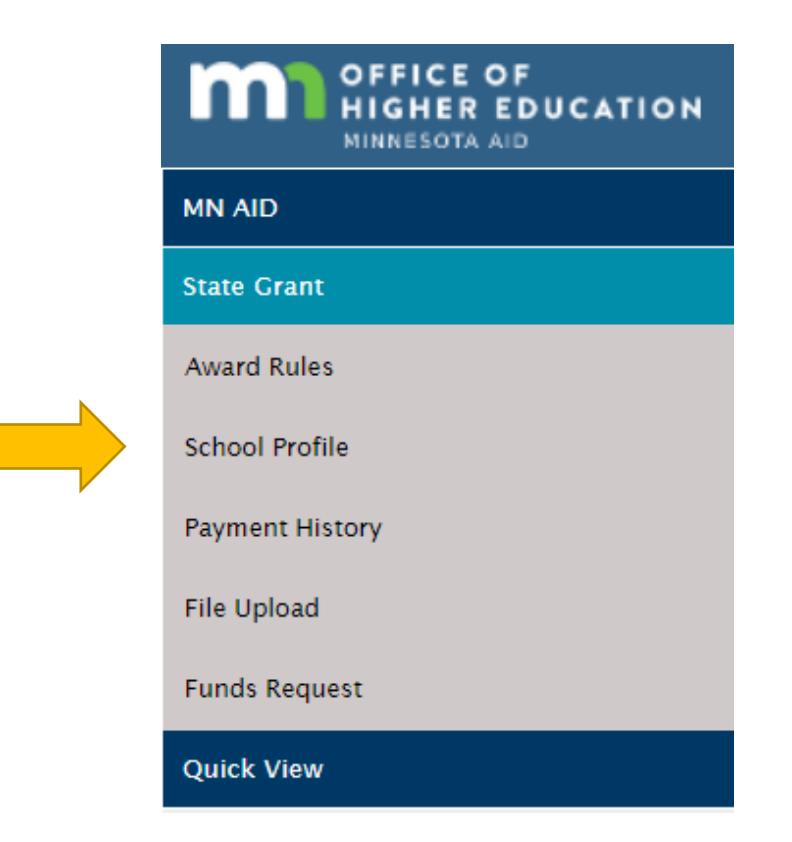

Created 03/21/2023

4. Select the correct academic year.

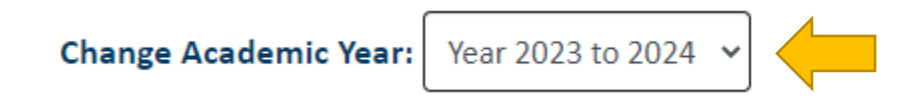

5. Scroll down to Term Start and End Dates. Estimated dates will be pre-populated. Click on Update Terms Dates.

| Term Start and End Dates                      |            |            |  |
|-----------------------------------------------|------------|------------|--|
|                                               | Start Date | End Date   |  |
| Summer1 Semester/Quarter                      |            |            |  |
| Fall Semester/Quarter                         | 08/29/2023 | 12/16/2023 |  |
| Winter Quarter(Semester Schools, leave blank) |            |            |  |
| Spring Semester/Quarter                       | 01/09/2024 | 05/05/2024 |  |
| Summer2 Semester/Quarter                      | 05/22/2024 | 06/30/2024 |  |
| UPDATE TERM DATES                             |            |            |  |

6. Leave the term start and end dates blank if the term is not awarded at your instituion. Schools are unable to submit awards or request funds for a term in which the start and end dates are not populated. Save your changes.

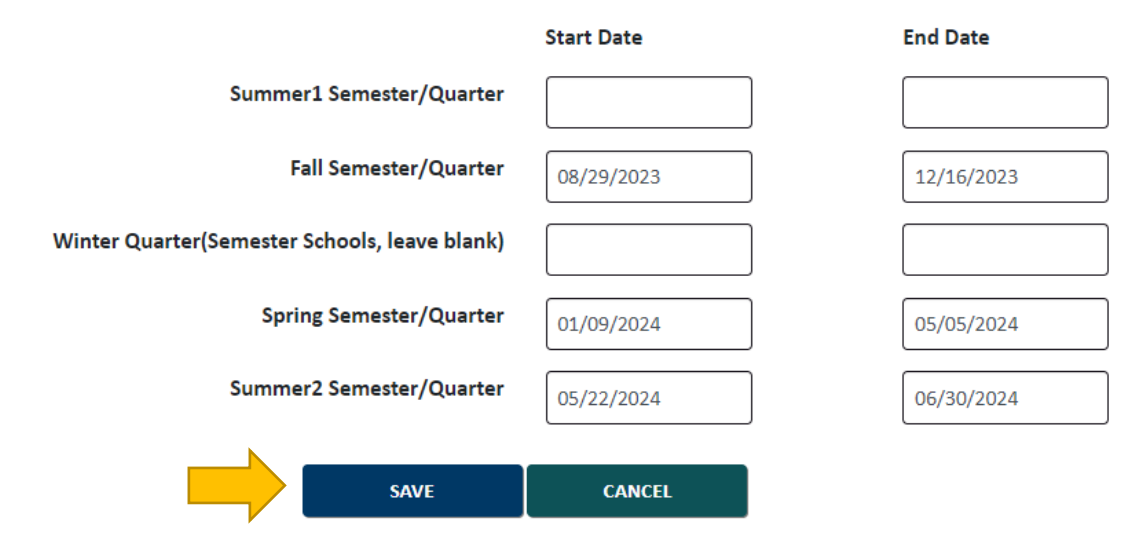

Created 03/21/2023